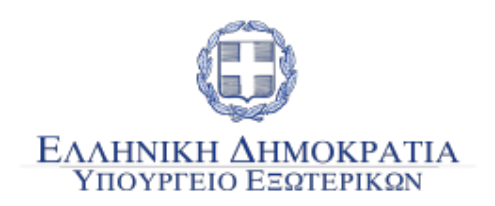

# myOEYlive

Εξυπηρέτηση επιχειρήσεων και πολιτών από Γραφείο Οικονομικών και Εμπορικών Υποθέσεων (Ο.Ε.Υ.) του Υπουργείου Εξωτερικών

Εγχειρίδιο Χρήσης

Μάρτιος 2025

# Περιεχόμενα

| ειΣ | ΑΓΩΓΗ                                                         | .3 |
|-----|---------------------------------------------------------------|----|
| 1.  | Είσοδος στην πλατφόρμα «myOEY.live.gov.gr»                    | .6 |
| 2.  | Προγραμματισμός ραντεβού                                      | .7 |
| E   | 3ήμα 1°: Επιλογή Γεωγραφικής περιοχής                         | .7 |
| E   | 3ήμα 2ο: Επιλογή Γραφείου Οικονομικών και Εμπορικών Υποθέσεων | .8 |
| E   | 3ήμα 3°: Επιλογή υπηρεσίας                                    | .8 |
| E   | 3ήμα 4°: Επιλογή ημερομηνίας και ώρας ραντεβού                | .9 |
| E   | 3ήμα 5°: Καταχώριση στοιχείων                                 | 10 |
| E   | 3ήμα 6°: Ολοκλήρωση της κράτησης                              | 11 |
| 3.  | Διαχείριση κράτησης                                           | 12 |
| 4.  | Διενέργεια της τηλεδιάσκεψης                                  | 13 |
| 5.  | Συμβουλές για αποτελεσματικότερη εξυπηρέτηση                  | 15 |

# ΕΙΣΑΓΩΓΗ

Το **myOEYlive** είναι η νέα πλατφόρμα διαδικτυακής ενημέρωσης και εξυπηρέτησης για τη διεκπεραίωση αιτημάτων επιχειρηματικής πληροφόρησης, μέσω τηλεδιάσκεψης/ βιντεοκλήσης, με ραντεβού, από στελέχη των κατά τόπους Γραφείων Οικονομικών και Εμπορικών Υποθέσεων (Ο.Ε.Υ.) των Αρχών Εξωτερικής Υπηρεσίας του Υπουργείου Εξωτερικών. Αφορά κυρίως ελληνικές εξωστρεφείς επιχειρήσεις, αλλά και αλλοδαπές επιχειρήσεις που ενδιαφέρονται να επενδύσουν στην Ελλάδα.

Στόχος του myOEYlive, είναι η εξ αποστάσεως εξυπηρέτηση και η παροχή πληροφόρησης σε εκπροσώπους ελληνικών επιχειρήσεων, χωρίς τη φυσική μετάβασή τους στα κατά τόπους Γραφεία Ο.Ε.Υ. των Αρχών Εξωτερικής Υπηρεσίας του Υπουργείου Εξωτερικών. Με την ψηφιακή πλατφόρμα αναβαθμίζεται και βελτιώνεται η απρόσκοπτη εξυπηρέτηση των ελληνικών εξωστρεφών επιχειρήσεων από τις κρατικές υπηρεσίες (Γραφεία Ο.Ε.Υ.), με στόχο τη διευκόλυνσή τους στη δραστηριοποίησή τους στο εξωτερικό, παρέχοντας ένα εναλλακτικό, ψηφιακό κανάλι εξυπηρέτησης.

Στην αρχική φάση έχουν ενταχθεί στην πλατφόρμα οι κάτωθι Αρχές:

## Αμερική

- Γραφείο Ο.Ε.Υ. Τορόντο (Καναδάς)
- Γραφείο Ο.Ε.Υ. Μπουένος Άιρες (Αργεντινή, Βολιβία)

## Ασία

Γραφείο Ο.Ε.Υ. Πεκίνου (Λ.Δ. Κίνας, Μογγολία)

## Αφρική

 Γραφείο Ο.Ε.Υ. Γιοχάνεσμπουργκ (Νότιος Αφρική, Μοζαμβίκη, Μποτσουάνα, Ναμίμπια, Εσουατίνι, Λεσότο)

## Ευρώπη

- Γραφείο Ο.Ε.Υ. Βελιγραδίου (Σερβία)
- Γραφείο Ο.Ε.Υ. Ρώμης (Ιταλία, Άγιος Μαρίνος)

Μετά τη φάση πιλοτικής λειτουργίας, η υπηρεσία θα παρέχεται από <u>ολόκληρο το δίκτυο των</u> <u>Γραφείων Ο.Ε.Υ.</u> του Υπουργείου Εξωτερικών:

## Αμερική

- Γραφείο Ο.Ε.Υ. Αγίου Παύλου (Βραζιλία, Σουρινάμ)
- Γραφείο Ο.Ε.Υ. Αγίου Φραγκίσκου (Ηνωμένες Πολιτείες Αμερικής)
- Γραφείο Ο.Ε.Υ. Νέας Υόρκης (Ηνωμένες Πολιτείες Αμερικής)
- Γραφείο Ο.Ε.Υ. Οττάβα (Καναδάς)
- Γραφείο Ο.Ε.Υ. Ουάσιγκτον (Ηνωμένες Πολιτείες Αμερικής)
- Γραφείο Ο.Ε.Υ. Μπουένος Άιρες (Αργεντινή, Βολιβία)

- Γραφείο Ο.Ε.Υ. Σικάγου (Ηνωμένες Πολιτείες Αμερικής)
- Γραφείο Ο.Ε.Υ. Τορόντο (Καναδάς)

## Ασία

- Γραφείο Ο.Ε.Υ. Άγκυρας (Τουρκία)
- Γραφείο Ο.Ε.Υ. Βηρυτού (Λίβανος)
- Γραφείο Ο.Ε.Υ. Ερεβάν (Αρμενία)
- Γραφείο Ο.Ε.Υ. Ερμπίλ (Ιράκ)
- Γραφείο Ο.Ε.Υ. Κωνσταντινούπολης (Τουρκία)
- Γραφείο Ο.Ε.Υ. Μπακού (Αζερμπαϊτζάν)
- Γραφείο Ο.Ε.Υ. Μπανγκόκ (Ταϊλάνδη, Καμπότζη, Μιανμάρ)
- Γραφείο Ο.Ε.Υ. Νέου Δελχί (Ινδία, Μαλδίβες, Μπαγκλαντές, Νεπάλ, Σρι Λάνκα)
- Γραφείο Ο.Ε.Υ. Ντουμπάι (Ηνωμένα Αραβικά Εμιράτα)
- Γραφείο Ο.Ε.Υ. Πεκίνου (Λ.Δ. Κίνας, Μογγολία)
- Γραφείο Ο.Ε.Υ. Σαγκάης (Λ.Δ. Κίνας)
- Γραφείο Ο.Ε.Υ. Σεούλ (Ν. Κορέα)
- Γραφείο Ο.Ε.Υ. Σιγκαπούρης (Σιγκαπούρη, Μπρουνέι, Ανατολικό Τιμόρ)
- Γραφείο Ο.Ε.Υ. Τελ Αβίβ (Ισραήλ)
- Γραφείο Ο.Ε.Υ. Τεχεράνης (Ιράν)
- Γραφείο Ο.Ε.Υ. Τιφλίδας (Γεωργία)
- Γραφείο Ο.Ε.Υ. Τόκυο (Ιαπωνία, Μικρονησία, Νησιά Μάρσαλ, Τουβαλού)

## Αφρική

- Γραφείο Ο.Ε.Υ. Αλγερίου (Αλγέρι)
- Γραφείο Ο.Ε.Υ. Γιοχάνεσμπουργκ (Ν. Αφρική, Μοζαμβίκη, Μποτσουάνα, Ναμίμπια, Εσουατίνι, Λεσότο)
- Γραφείο Ο.Ε.Υ. Καΐρου (Αίγυπτος, Ερυθραία, Σουδάν)
- Γραφείο Ο.Ε.Υ. Ραμπάτ (Μαρόκο, Μαυριτανία)
- Γραφείο Ο.Ε.Υ. Τύνιδας (Τυνησία)

## Ευρώπη

- Γραφείο Ο.Ε.Υ. Βαρσοβίας (Πολωνία)
- Γραφείο Ο.Ε.Υ. Βελιγράδι (Σερβία)
- Γραφείο Ο.Ε.Υ. Βέρνης (Ελβετία, Λιχτενστάιν)
- Γραφείο Ο.Ε.Υ. Βερολίνου (Γερμανία)
- Γραφείο Ο.Ε.Υ. Βιέννης (Αυστρία)
- Γραφείο Ο.Ε.Υ. Βουδαπέστης (Ουγγαρία)
- Γραφείο Ο.Ε.Υ. Βουκουρεστίου (Ρουμανία)
- Γραφείο Ο.Ε.Υ. Βρυξελλών (Βέλγιο)
- Γραφείο Ο.Ε.Υ. Ζάγκρεμπ (Κροατία)
- Γραφείο Ο.Ε.Υ. Κιέβου (Ουκρανία)
- Γραφείο Ο.Ε.Υ. Λευκωσίας (Κύπρος)
- Γραφείο Ο.Ε.Υ. Λιουμπλιάνας (Σλοβενία)
- Γραφείο Ο.Ε.Υ. Λισσαβώνας (Πορτογαλία, Σάο Τομέ, Πρίνσιπε)
- Γραφείο Ο.Ε.Υ. Λονδίνου (Ηνωμένο Βασίλειο)
- Γραφείο Ο.Ε.Υ. Μαδρίτης (Ισπανία, Ανδόρα)
- Γραφείο Ο.Ε.Υ. Μιλάνου (Ιταλία)
- Γραφείο Ο.Ε.Υ. Μονάχου (Γερμανία)

- Γραφείο Ο.Ε.Υ. Μόσχας (Ρωσία, Λευκορωσία, Τατζικιστάν, Ουζμπεκιστάν, Τουρκμενιστάν)
- Γραφείο Ο.Ε.Υ. Ντύσσελντορφ (Γερμανία)
- Γραφείο Ο.Ε.Υ. Παρισίων (Γαλλία, Μονακό)
- Γραφείο Ο.Ε.Υ. Πράγας (Τσεχία)
- Γραφείο Ο.Ε.Υ. Ρώμης (Ιταλία, Άγιος Μαρίνος)
- Γραφείο Ο.Ε.Υ. Σεράγεβο (Βοσνία & Ερζεγοβίνη)
- Γραφείο Ο.Ε.Υ. Σκοπίων (Βόρεια Μακεδονία)
- Γραφείο Ο.Ε.Υ. Σόφιας (Βουλγαρία)
- Γραφείο Ο.Ε.Υ. Στοκχόλμης (Σουηδία)
- Γραφείο Ο.Ε.Υ. Τιράνων (Αλβανία)
- Γραφείο Ο.Ε.Υ. Χάγης (Ολλανδία)

## Ωκεανία

• Γραφείο Ο.Ε.Υ. Σύδνεϋ (Αυστραλία)

# 1. Είσοδος στην πλατφόρμα «myOEY.live.gov.gr»

Μπορείτε να εισέλθετε στην πλατφόρμα με δυο τρόπους:

- είτε μέσω της Ενιαίας Ψηφιακής Πύλης της Δημόσιας Διοίκησης (gov.gr), ακολουθώντας τη διαδρομή: «Επιχειρηματική δραστηριότητα» - «Εξυπηρέτηση με τηλεδιάσκεψη από Γραφείο Ο.Ε.Υ. του Υπουργείου Εξωτερικών»
- είτε πληκτρολογώντας τη διεύθυνση myOEY.live.gov.gr.

Και στις δυο περιπτώσεις χρησιμοποιείτε τους προσωπικούς κωδικούς διαπιστευτηρίων της Γενικής Γραμματείας Πληροφοριακών Συστημάτων και Ψηφιακής Διακυβέρνησης (κωδικοί TAXISnet).

| govgr                            | ΕΛΛΗΝΙΚΗ ΔΗΜΟΚΡΑΤΙ<br>Υπουργείο Ψηφιακής Διακυβέρνησι                                       |
|----------------------------------|---------------------------------------------------------------------------------------------|
| Όνομα χρήστη                     |                                                                                             |
| Κωδικός πρόσβασης                |                                                                                             |
| ΣΥΝΔΕΣΗ                          | Γενική Γραμματεία<br>Πληροφοριακών<br>Συστημάτων &<br>Ψηφιακής Διακυβέρνησης                |
| Απαγορεύεται η μη<br>η οποία μπο | ι εξουσιοδοτημένη χρήση αυτής της τοποθεσίας,<br>,ρεί να επιφέρει αστική και ποινική δίωξη. |

Μόλις εισέλθετε στην υπηρεσία θα εμφανιστεί η αρχική σελίδα, όπως φαίνεται στην εικόνα κατωτέρω:

# BOVGI | myOEYLive

## Εξυπηρέτηση με τηλεδιάσκεψη από Γραφείο Οικονομικών και Εμπορικών Υποθέσεων (Ο.Ε.Υ.)

| Ταρακαλώ επιλέξτε Γεωγραφική Περιοχή: | -                | Mάθε το myOEYLive                        |
|---------------------------------------|------------------|------------------------------------------|
|                                       |                  | > Συχνές Ερωτήσεις                       |
| Ταρακαλώ επιλέξτε Γραφείο Ο.Ε.Υ       | •                | > <u>Οδηγίες Χρήσης</u>                  |
|                                       |                  | Ενημέρωση για την επεξεργασία Προσωπικών |
| Ταρακαλώ επιλέξτε Υπηρεσία:           | •                | Δεδομένων                                |
|                                       |                  | Υπηρεσίες                                |
| Ραντεβού με τηλεδιάσκεψη              |                  | > <u>Φόρμα Επικοινωνίας</u>              |
|                                       |                  |                                          |
|                                       | Μια υπηρεσία του |                                          |
|                                       | aovar            |                                          |

## 2. Προγραμματισμός ραντεβού

## <u>Βήμα 1°: Επιλογή Γεωγραφικής περιοχής</u>

Στην αρχική οθόνη επιλέξτε από την κυλιόμενη λίστα τη γεωγραφική περιοχή, στην οποία βρίσκεται το αρμόδιο για τη διεκπεραίωση της υπόθεσής σας Γραφείο Ο.Ε.Υ.:

| <b>govgr</b> | Ĭ | myOEYLive | ΕΥΤΥΧΙΑ ΒΑΒΟΥΛΑ<br>🕞 Έξοδος |
|--------------|---|-----------|-----------------------------|
|              |   |           |                             |

## Εξυπηρέτηση με τηλεδιάσκεψη από Γραφείο Οικονομικών και Εμπορικών Υποθέσεων (Ο.Ε.Υ.)

#### Επιλέξτε Γραφείο Ο.Ε.Υ. και Υπηρεσία

| Ευρώπη                                                 |      |
|--------------------------------------------------------|------|
| <ul> <li>Παρακαλώ επιλέξτε Γεωγραφική Περιο</li> </ul> | удń: |
| > Αμερική                                              |      |
| > Ασία                                                 |      |
| > Αφρική                                               |      |
| > Ευρώπη                                               |      |

#### Χρήσιμοι σύνδεσμοι

- > <u>Μάθε το myOEYLive</u>
- > Συχνές Ερωτήσεις
- <u>Οδηγίες Χρήσης</u>
- <u>Ενημέρωση για την επεξεργασία Προσωπικών</u> Δεδομένων
- > <u>Υπηρεσίες</u>
- > <u>Φόρμα Επικοινωνίας</u>

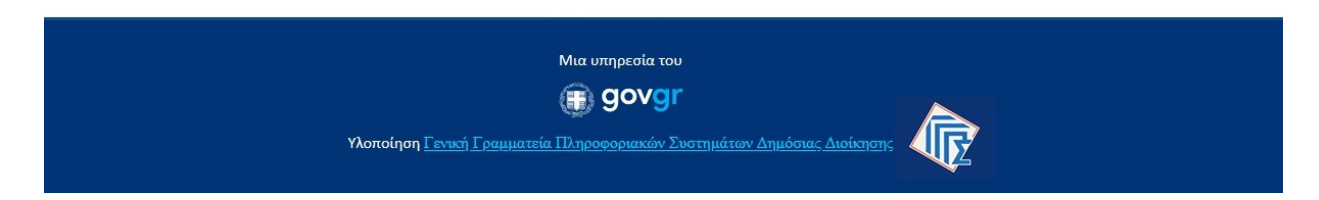

## <u>Βήμα 2°</u>: Επιλογή Γραφείου Οικονομικών και Εμπορικών Υποθέσεων

Αφού έχετε επιλέξει την επιθυμητή γεωγραφική περιοχή, θα εμφανισθούν τα Γραφεία Ο.Ε.Υ. που ανήκουν σε αυτή. Από την κυλιόμενη λίστα, επιλέγετε το Γραφείο που είναι αρμόδιο για τη διεκπεραίωση του αιτήματός σας.

Στην αρχική φάση υλοποίησης, στην υπηρεσία συμμετέχουν τα εξής Γραφεία Ο.Ε.Υ.:

## Αμερική

- Γραφείο Ο.Ε.Υ. Τορόντο (Καναδάς)
- Γραφείο Ο.Ε.Υ. Μπουένος Άιρες (Αργεντινή, Βολιβία)

## Ασία

• Γραφείο Ο.Ε.Υ. Πεκίνου (Λ.Δ. Κίνας, Μογγολία)

## Αφρική

 Γραφείο Ο.Ε.Υ. Γιοχάνεσμπουργκ (Νότιος Αφρική, Μοζαμβίκη, Μποτσουάνα, Ναμίμπια, Εσουατίνι, Λεσότο)

## Ευρώπη

- Γραφείο Ο.Ε.Υ. Βελιγραδίου (Σερβία)
- Γραφείο Ο.Ε.Υ. Ρώμης (Ιταλία, Άγιος Μαρίνος)

## <u>Βήμα 3°: Επιλογή υπηρεσίας</u>

Επιλέξτε την υπηρεσία που επιθυμείτε. Οι παρεχόμενες υπηρεσίες είναι οι εξής:

- Θέλω να εξάγω
- Θέλω να ανοίξω επιχείρηση
- Αντιμετωπίζω πρόβλημα εμπορική διαφορά
- I want to invest in Greece /Θέλω να επενδύσω στην Ελλάδα
- Θέλω να συμμετέχω σε δράσεις Αναπτυξιακής Συνεργασίας

Για να ενημερωθείτε πιο λεπτομερώς για τις παρεχόμενες υπηρεσίες, ανατρέξτε στον αντίστοιχο σύνδεσμο, στη δεξιά πλευρά της αρχικής οθόνης (βλ. Χρήσιμοι σύνδεσμοι: Υπηρεσίες).

# **GOVOR** | myOEYLive

## Εξυπηρέτηση με τηλεδιάσκεψη από Γραφείο Οικονομικών και Εμπορικών Υποθέσεων (Ο.Ε.Υ.)

| ιιλεξτε Γραφειο Ο.Ε.Υ. και Υπηρεσια                     |                                 | Χρησιμοι συνοεσμοι                       |
|---------------------------------------------------------|---------------------------------|------------------------------------------|
| Ευρώπη                                                  | •                               | > <u>Μάθε το myOEYLive</u>               |
|                                                         |                                 | > <u>Συχνές Ερωτήσεις</u>                |
| Γραφείο Ο.Ε.Υ. Βελιγραδίου                              | •                               | <u>Οδηγίες Χρήσης</u>                    |
|                                                         |                                 | Ενημέρωση για την επεξεργασία Προσωπικών |
| Παρακαλώ επιλέξτε Υπηρεσία                              | •                               | Δεδομένων                                |
|                                                         |                                 | > <u>Υπηρεσίες</u>                       |
| Θέλω να εξάγω                                           |                                 | > <u>Φόρμα Επικοινωνίας</u>              |
| Θέλω να ανοίξω επιχείρηση                               |                                 |                                          |
| Αντιμετωπίζω πρόβλημα – εμπορική διαφορά                |                                 |                                          |
| l want to invest in Greece /Θέλω να επενδύσω στην Ελλάδ | δα                              |                                          |
| Θέλω να συμμετέχω σε δράσεις Αναπτυξιακής Συνεργασ      | ίας<br>Μια υπροεσία του         |                                          |
|                                                         |                                 |                                          |
|                                                         | ( govgi                         |                                          |
| Υλοποίηση <u>Γενική Γρο</u>                             | <u>μματεία Πληροφοριακών Συ</u> | στημάτων Δημόσιας Διοίκησης              |

## <u>Βήμα 4°: Επιλογή ημερομηνίας και ώρας ραντεβού</u>

Επιλέγοντας υπηρεσία, εμφανίζεται το ημερολόγιο, όπου μπορείτε να επιλέξετε την επιθυμητή ημερομηνία και ώρα για τον προγραμματισμό του ραντεβού σας:

|    |       |         | Гро    | αφε                 | είο       | 0.E.\          | <b>))</b><br>/. Βελιγρα      | δίου         |          |
|----|-------|---------|--------|---------------------|-----------|----------------|------------------------------|--------------|----------|
|    |       |         | (      | Θέλω να<br>20 λεπτά | α εξάγυ   | J              | (                            | <b>₫ (1)</b> |          |
|    |       |         |        |                     |           | 27 Δεκ         | εμβρίου                      |              |          |
| <  | > Δεκ | έμβριοα | ς 2024 |                     |           |                |                              |              |          |
| Δε | Тр    | Τε      | Πε     | Пα                  | Σά        | Κυ             | 9:00 πμ                      | 9:15 πμ      | 9:30 πμ  |
|    |       |         |        |                     |           | 1              | 9:45 πμ                      | 10:00 πμ     | 10:15 πμ |
| 2  | 3     | 4       | 5      | 6                   | 7         | 8              | 10:30 πμ                     | 10:45 πμ     | 11:40 πμ |
| 9  | 10    | 11      | 12     | 13                  | 14        | 15             | 11:55 πμ                     | 12:10 µµ     | 12:25 μμ |
| 16 | 17    | 18      | 19     | 20                  | 21        | 22             | 12:40 μμ                     | 12:55 μμ     | 1:10 µµ  |
| 23 | 24    | 25      | 26     | 27                  | 28        | 29             | 1:25 μμ                      | 1:40 µµ      | 1:55 μμ  |
| 30 | 31    |         |        |                     |           |                |                              |              |          |
|    |       |         | C      | ) Όλες οι           | ώρες είνα | αι στη ζώνη ώρ | οας (UTC+02:00) Athens, Buch | arest 🗸      |          |

Σημειώνεται ότι τα Γραφεία Ο.Ε.Υ., εδρεύουν σε χώρες της αλλοδαπής, οι οποίες βρίσκονται σε διαφορετική ζώνη ώρας, ωστόσο το ωράριο εξυπηρέτησης προσαρμόζεται αυτόματα στη ζώνη ώρας της περιοχής, από όπου πραγματοποιείται η κράτηση.

Επιπλέον, υπάρχει η δυνατότητα προσαρμογής του ωραρίου εξυπηρέτησης στη ζώνη ώρας της περιοχής που βρίσκεται το Γραφείο Ο.Ε.Υ., επιλέγοντας από το κυλιόμενο μενού την αντίστοιχη ζώνη ώρας:

|     |     |         |        |         |          | 27 Δει        | κεμβρίου                     |          |          |
|-----|-----|---------|--------|---------|----------|---------------|------------------------------|----------|----------|
| < > | Δεκ | έμβριοα | ; 2024 |         |          |               |                              |          |          |
| Δε  | Τρ  | Τε      | Πε     | Πα      | Σά       | Κυ            | 9:00 πμ                      | 9:15 πμ  | 9:30 πμ  |
|     |     |         |        |         |          | 1             | 9:45 πμ                      | 10:00 πμ | 10:15 πμ |
| 2   | 3   | 4       | 5      | 6       | 7        | 8             | 10:30 πμ                     | 10:45 πμ | 11:40 πμ |
| 9   | 10  | 11      | 12     | 13      | 14       | 15            | 11:55 πμ                     | 12:10 µµ | 12:25 μμ |
| 16  | 17  | 18      | 19     | 20      | 21       | 22            | 12:40 μμ                     | 12:55 µµ | 1:10 µµ  |
| 23  | 24  | 25      | 26     | 27      | 28       | 29            | 1:25 μμ                      | 1:40 µµ  | 1:55 μμ  |
| 30  | 31  |         |        |         |          |               |                              |          |          |
|     |     |         | Û      | Όλες οι | ώρες είν | αι στη ζώνη ώ | ρας (UTC+02:00) Athens, Buch | arest 🗸  |          |

## <u>Βήμα 5°: Καταχώριση στοιχείων</u>

Μετά την επιλογή ημερομηνίας και ώρας, θα χρειαστεί να καταχωρίσετε τα ακόλουθα στοιχεία για το πρόσωπο που θα παρουσιαστεί στο ραντεβού, καθώς και την επιχείρηση που θα εκπροσωπήσει κατά τη διάρκειά του.

Στην ενότητα «Προσθέστε τα στοιχεία σας»:

- 1. Ονοματεπώνυμο
- 2. Ηλεκτρονική διεύθυνση (email)
- 3. Ταχυδρομική διεύθυνση
- 4. Τηλέφωνο επικοινωνίας

Στην ενότητα «Εισάγετε πρόσθετες πληροφορίες»:

- 1. Επωνυμία επιχείρησης
- 2. Κλάδος δραστηριότητας (επιλογή από κυλιόμενη λίστα)
- Περιφέρεια, εφόσον η έδρα της επιχείρησης είναι η Ελλάδα (επιλογή από κυλιόμενη λίστα). Σε διαφορετική περίπτωση, επιλέγετε «Εκτός Ελλάδας»
- 4. Χώρα έδρας επιχείρησης (επιλογή από κυλιόμενη λίστα)
- 5. URL Εταιρική ιστοσελίδα (εφόσον υφίσταται)

Στο επόμενο πεδίο, επιλέγετε τον τρόπο πληρωμής του ανταποδοτικού τέλους, από την κυλιόμενη λίστα.

Οι διαθέσιμοι τρόποι<sup>1</sup> πληρωμής είναι:

- 1. Κατάθεση σε τραπεζικό λογαριασμό (μετά την πραγματοποίηση του ραντεβού)
- 2. Τραπεζική ή ταχυδρομική επιταγή

<sup>&</sup>lt;sup>1</sup> Οι διαθέσιμοι τρόποι πληρωμής, ενδέχεται να διαφέρουν αναλόγως της χώρας.

- 3. e-Paravolo (για χώρες SEPA ή όπου αυτό προβλέπεται)
- 4. Χρήση πιστωτικής κάρτας

|                           | Προσθέστα                                                                                                    | ε τα στοιχεία σας                                                                                                    |        |
|---------------------------|----------------------------------------------------------------------------------------------------|----------------------------------------------------------------------------------------------------|--------|
| Όνομα κα                  | επώνυμο *                                                                                                    |                                                                                                    |        |
| Ηλεκτρονι                 | κό ταχυδρομείο *                                                                                                    |                                                                                                    |        |
| Διεύθυνση                 |                                                                                                    |                                                                                                    |        |
| Αριθμός τ                 | ηλεφώνου *                                                                                                    |                                                                                                    |        |
|                           | Εισάγετε πρόσ                                                                                                    | σθετες πληροφορίες                                                                                                    |        |
| Επωνυμία Ε                | πιχείρησης *                                                                                                    |                                                                                                    |        |
| Κλάδος δρα                | ιστηριότητας *                                                                                                    |                                                                                                    |        |
| κάντε μι                  | x επιλογή                                                                                                    |                                                                                                    | ~      |
| Χώρα της έ                | δρας της επιχείρησης *                                                                                                    |                                                                                                    |        |
| κάντε μι                  | x επιλογή                                                                                                    |                                                                                                    | Ý      |
| Επιλέξτε Πε<br>Εκτός Ελλά | κφέρεια σε περίπτωση που η χώρα της έξ<br>ίας.                                                                                                    | δρας είναι η Ελλάδα. Σε διαφορετική περίπτωση επ                                                                                                    | πλέξτε |
| κάντε μι                  | α επιλογή                                                                                                    |                                                                                                    | ~      |
| C                         | Δηλώνω υπεύθυνα ότι τα ανωτέρω δεδομένα<br>επικοινωνίας μου (email, τηλέφωνο και δεύθ<br>αιτήματος μου, β) ότι σύμφωνα με το άρθρο 3<br>Απόφαση XXXX (ΦΕΚ XXX) του Υπουργού Εξωτερ<br>επαλήθευσης της ταυτότητάς μου, καθώς και η ε<br>του Γραφείου Οικοινομικών και Εμπορικών Υποθ<br>βιντεοιολήσης (live streaming), η οποία δεν αποθη<br>τους όρους και τις πολιτικές προστοσίας τι<br>νητερούνδεση (link) κατωτέρω - Επισημαίνεται<br>τηλεδιάσκεψης με οποιαδήποτε μέσα (m.χ. κ<br>οποιονδήποτε παρευρίσκεται σε αυτήν και με οπ<br>δύνσται να επιφέρει αστικές και ποινικές κυρώσ<br>τους όρους και τις πολιτικές που περιγράφ<br>δεδομένων). | : είναι αληθή και ακοιβή. Ενημερώθηκα α) ότι τα δεδομένα<br>hvan) θα χρησιμοπονηθούν για τη διαχείριση του ανωτέρω<br>13 του ν. 4704/2020 (ΦΕΚ 133Α') και την σχετική Κοινή Υπουργική<br>εξυπηρέτησή μου μέσω της υπηρεσίας ΜγΟΕΥLive από στέλεχο<br>Εδετων για τη διεκπεραίωση της υπόθεσής μου, θα γίνει μέσω<br>βεσεων για τη διεκπεραίωση της υπόθεσής μου, θα γίνει μέσω<br>ήκεύεται αλλά διαγράφεται αυτόματα (suto-deletion) και γ) για<br>των προσωπικών δεδομένων μου όπως παροτήθενται με<br>κινητό τηλέφωνο, προγράμματα καταγραφής σθόνης) από<br>ποιονδήποτε ρόλο. Τυχόν τέτοια καταγραφή είναι παράνομη κα<br>τεις στον παραβάτη - Κάνοντας κλικ παρανάτω συμφωνείτε με |        |
|                           | - к                                                                                                    | Κράτηση                                                                                                    |        |

Τέλος, δηλώνετε ότι τα στοιχεία είναι ακριβή και ότι έχετε ενημερωθεί σχετικά με τη διαχείριση των Προσωπικών Δεδομένων, επιλέγοντας το σχετικό πεδίο και έπειτα, πατάτε το κουμπί **«Κράτηση»**.

## <u>Βήμα 6°: Ολοκλήρωση της κράτησης</u>

Πατώντας «Κράτηση», εμφανίζεται στην οθόνη σχετικό επιβεβαιωτικό μήνυμα.

Μετά την ολοκλήρωση της διαδικασίας, αποστέλλεται, στη διεύθυνση ηλεκτρονικού ταχυδρομείου που δηλώσατε, μήνυμα με την επιβεβαίωση της κράτησης. Στο μήνυμα αυτό μπορείτε:

- να δείτε τις λεπτομέρειες του ραντεβού σας,
- να επαναπρογραμματίσετε ή να ακυρώσετε το ραντεβού σας,
- να εισέλθετε στον χώρο της τηλεδιάσκεψης την ημέρα και ώρα του προγραμματισμένου ραντεβού.

| Γραφείο Ο        | .Ε.Υ. Βελιγραδίου                                           |
|------------------|-------------------------------------------------------------|
| Η κράτησή σας    | επιβεβαιώθηκε.                                              |
|                  |                                                             |
|                  |                                                             |
| Λεπτομέρειες κρό | ιτησης                                                      |
| Όνομα υπηρεσίας  | Θέλω να εξάγω                                               |
| Πότε             | Παρασκευή, 27 Δεκεμβρίου 2024                               |
|                  | <b>11:15 πμ - 11:35 πμ</b><br>(UTC+02:00) Athens. Bucharest |
|                  | Δ Προγραμματισμός εκ νέου                                   |

# 3. Διαχείριση κράτησης

Μετά την επιτυχή ολοκλήρωση της κράτησης, στην οθόνη της πλατφόρμας, εμφανίζεται το μενού για τη διαχείριση της κράτησης.

| Γραφείο Ο.Ε.Υ.                                        | Βελιγραδίου                                    |  |  |  |  |  |  |
|-------------------------------------------------------|------------------------------------------------|--|--|--|--|--|--|
| Επερχόμενη κράτηση για                                |                                                |  |  |  |  |  |  |
| Θέλω να                                               | ι εξάγω                                        |  |  |  |  |  |  |
| Ľo                                                    | Προγραμματισμός εκ νέου                        |  |  |  |  |  |  |
| Παρασκευή, 27 Δεκεμβρίου 2024<br>11:15 πμ (20 λεπτά)  | Ακύρωση κράτησης                               |  |  |  |  |  |  |
|                                                       | Νέα κράτηση                                    |  |  |  |  |  |  |
| ① Όλες οι ώρες είναι στη ζώνη ώ                       | ρας (UTC+02:00) Athens, Bucharest              |  |  |  |  |  |  |
| Οι πολιτικές και οι πρακτικές του Γραφείο Ο.Ε.Υ. Βελι | γραδίου ισχύουν για τη χρήση των δεδομένων σας |  |  |  |  |  |  |
|                                                       |                                                |  |  |  |  |  |  |

- Το κουμπί «Προγραμματισμός εκ νέου» σας οδηγεί εκ νέου στην οθόνη δημιουργίας κράτησης, όπου μπορείτε να αλλάξετε την ημέρα και ώρα της κράτησης, καθώς και τα στοιχεία που καταχωρίσατε (βλ. βήμα 5°).
- Το κουμπί «Ακύρωση της κράτησης», σας δίνει τη δυνατότητα να ακυρώσετε την κράτηση.
- Το κουμπί «Νέα κράτηση», σας δίνει τη δυνατότητα να προβείτε σε μια νέα κράτηση.

# 4. Διενέργεια της τηλεδιάσκεψης

Την προγραμματισμένη ημέρα και ώρα του ραντεβού, ενεργοποιείτε τον σύνδεσμο που έχετε λάβει στο ηλεκτρονικό ταχυδρομείο που δηλώσατε, επιλέγοντας «Συμμετοχή στη συνάντηση» και συνδέεστε στον χώρο της τηλεδιάσκεψης.

| Γραφείο Ο.Ι          | Ξ.Υ. Βελιγραδίου                                            |
|----------------------|-------------------------------------------------------------|
| εια σας Αντανία Μαπο | ISOHOUXOU,                                                  |
| Η κράτησή σας ε      | επιβεβαιώθηκε.                                              |
|                      |                                                             |
| Λεπτομέρειες κρά     | τησης                                                       |
| Όνομα υπηρεσίας      | Θέλω να εξάγω                                               |
| Πότε                 | Παρασκευή, 27 Δεκεμβρίου 2024                               |
|                      | <b>11:15 πμ - 11:35 πμ</b><br>(UTC+02:00) Athens, Bucharest |
|                      |                                                             |
|                      | 🔞 τη στη αινάντηση                                          |

Έχοντας μεταβεί στον χώρο της τηλεδιάσκεψης, αρχικά θα πρέπει να βεβαιωθείτε ότι η κάμερα και το μικρόφωνό σας είναι ενεργοποιημένα και έπειτα, να επιλέξετε το κουμπί «Συμμετοχή τώρα». Θα βρίσκεστε σε αναμονή **έως** ότου το στέλεχος του Γραφείου Ο.Ε.Υ. δεχθεί το αίτημα συμμετοχής σας και συνδεθεί, ώστε να ξεκινήσει η τηλεδιάσκεψη.

| Επιλογή ρυθμίσεων ήχου και βίντεο για<br><b>Σύσκεψη σε εξέλιξη</b> |  |
|--------------------------------------------------------------------|--|
| AB                                                                 |  |
| Συμμετοχή τώρα<br>🖉 💽 💥 💽 🖉 Μικρόφωνο και ηχεία υ                  |  |

# 5. Συμβουλές για αποτελεσματικότερη εξυπηρέτηση

- Γρήγορη και αξιόπιστη σύνδεση στο διαδίκτυο.
- Απόλυτη ησυχία στον περιβάλλοντα χώρο σας κατά τη διάρκεια της τηλεδιάσκεψης με το στέλεχος του Γραφείου Ο.Ε.Υ.
- Υπαρξη και ενεργοποίηση της κάμερας και του μικροφώνου της συσκευής από την οποία θα επιλέξετε να συνδεθείτε (σταθερός ηλεκτρονικός υπολογιστής/laptop/έξυπνο τηλέφωνο/tablet).
- Εφόσον έχετε επιλέξει να συνδεθείτε με το στέλεχος του Γραφείου Ο.Ε.Υ. μέσω της συσκευής επιλογής σας, μπορείτε:
  - ο είτε να έχετε εγκαταστήσει την εφαρμογή Microsoft Teams
  - είτε να επιλέξετε τη χρήση της εφαρμογής Microsoft Teams μέσω σελίδας φυλλομετρητή (browser).
- Συστήνεται η χρήση φυλλομετρητών Chrome, Edge, Opera κ.α., που υποστηρίζουν τις δυνατότητες κλήσεων και συσκέψεων του Microsoft teams.